Manual do uStorage

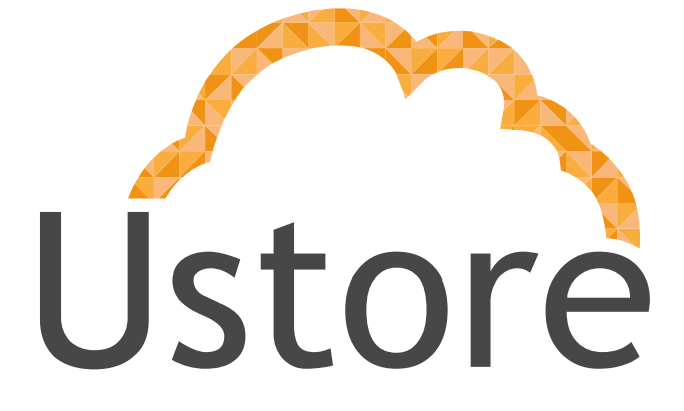

Soluções em tecnologia da informação que viabilizam implementar uma arquitetura computacional escalável, sólida e confiável em nuvem distribuída.

Versão 1.0

Jessica Nunes

jessica@usto.re

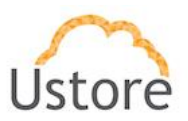

Visando um melhor atendimento dos nossos clientes, a Ustore disponibiliza este manual do uStorage.

Apreciamos qualquer feedback para que possamos ter uma melhoria continua dos nossos processos.

Equipe Ustore

26/04/16

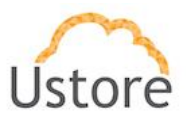

# Introdução

Este documento apresenta o manual para a instalação do uStorage e do Disco Virtual. Apresentaremos aqui a descrição dos módulos que compõem o uStorage e um passo a passo simplificado de como instalar a plataforma.

# **Componentes uStorage**

Esta seção descreve os componentes que juntos formam a plataforma uStorage.

## Instalador uStorage

O instalador do uStorage foi desenvolvido com a intenção de tornar fácil e rápida a instalação do uStorage. Ele é um script desenvolvido para máquinas Linux. Com ele é possível instalar além do uStorage, o uDrive e também o Disco Virtual.

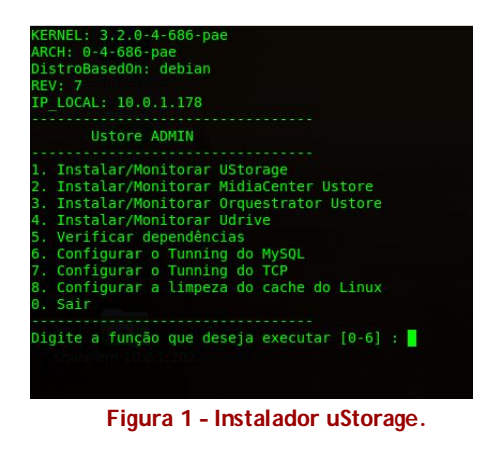

# SuperPeer

O Superpeer é um componente do uStorage responsável pela conexão dos demais componentes. Ele é necessário para manter todos numa mesma rede de compartilhamento.

<u>Server</u>

26/04/16

Ustore - Informação Confidencial

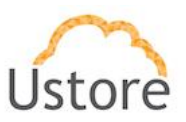

O Server provê os serviços necessários para o funcionamento de toda plataforma. Serviços como autenticação dos usuários e dos demais componentes.

### Seach Server

O Search Server é um servidor de busca, responsável pela indexação dos arquivos armazenados no uStorage. Ele executa busca por nome e também por conteúdos de arquivos.

### **DataPeer**

O DataPeer, ou Nó de Armazenamento é apenas uma máquina que armazena arquivos, serve como um local de armazenamento.

## **Disco Virtual**

O Disco Virtual permite armazenamento além do disponível fisicamente. Os dados salvos nele são enviados para a nuvem.

# Instalação

## Instalando o uStorage

Acesse o diretório da aplicação uStorage e execute o comando "./instalador-ustore.sh" para iniciar o instalador.

O instalador fornece algumas opções de instalação, para instalação do uStorage digite "1" e tecle "Enter". O instalador irá verificar se a máquina possui todos os programas requisitados pelo uStorage. Os programas e pacotes não instalados podem ser instalados pela internet ou pelo instalador.

26/04/16

Ustore - Informação Confidencial

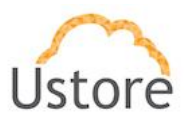

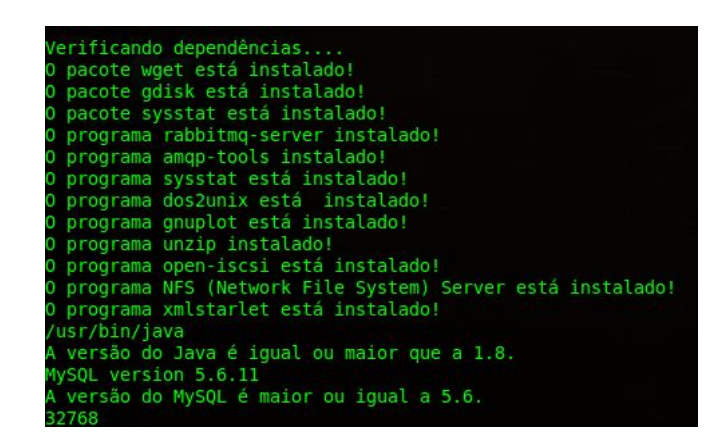

Figura 2 - Verificação das Dependências

Com todos os requisitos prontos a instalação do uStorage prossegue. Para isso, digite "1" e tecle "Enter".

O instalador irá solicitar a confirmação para a criação das tabelas do Banco de Dados, para isso basta digitar a palavra que ele irá exibir exatamente da maneira como ela for exibida. Como esse manual diz respeito a uma instalação em um ambiente em que não há nenhuma instância do uStorage não existe problema em executar esse passo, pois na verdade ainda não existe nenhum dado no Banco de Dados.

Configure os parâmetros solicitados de acordo com o seu ambiente.

O instalador perguntará se você deseja criar o Data Peer, digite "s" e tecle "Enter". Crie quantos Data Peers forem necessários para o seu ambiente.

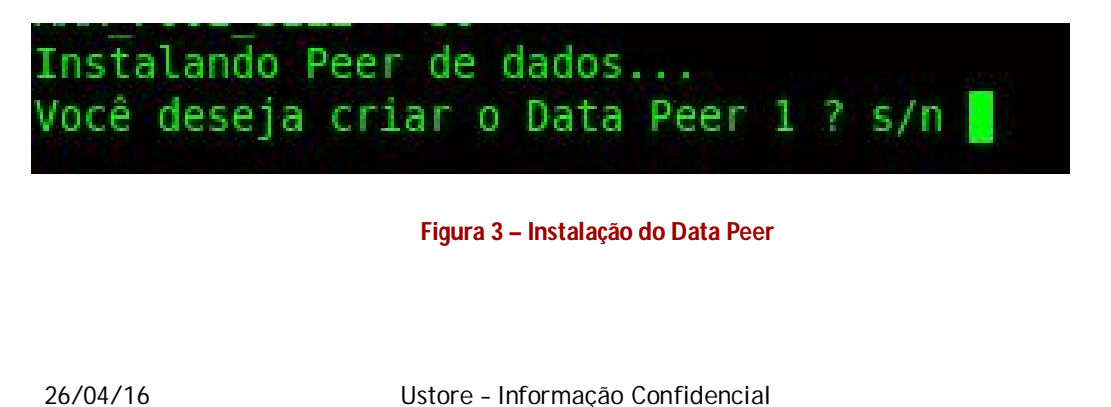

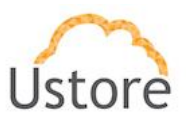

Insira a porta que será utilizada pela Web para acesso http e insira quanto de memória está disponível para cada componente do uStorage de acordo com o que for solicitado.

O Instalador apresenta valores padrão para cada parâmetro solicitado durante a instalação, basta alterá-los se for necessário.

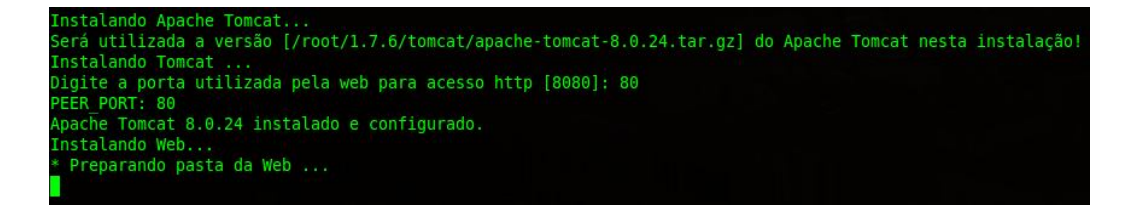

Figura 4 - Configuração do Tomcat

## Instalando o Disco Virtual

No menu de Instalação do uStorage escolha a opção "4" para iniciar a instalação do Disco Virtual e depois digite "1" e tecle "Enter".

| Ustore ADMIN > Instalação do Ustorage                                                                                                    |  |  |
|----------------------------------------------------------------------------------------------------|--|--|
| <ol> <li>Instalar/Monitorar Ustore Core (SuperPeer/Server/DataPeers/Tomcat/Web/Admin/UdriveManager)</li> <li>Listar DataPeers</li> <li>Alterar IPs das aplicações</li> <li>Instalar/Monitorar Ustore UiSCSI</li> <li>Voltar</li> </ol>                          |  |  |
| Digite a função que deseja executar [0-4] :4<br>Ustore ADMIN > Ustorage > Instalação do UiSCSI<br>1. Instalar Virtual Drive<br>2. Listar Virtual Drives<br>3. Remover Virtual Drive<br>4. Format Virtual Drive<br>5. Configurar o tunning do MySQL<br>0. Voltar |  |  |
| Digite a função que deseja executar [0-4] : 1                                                                                                    |  |  |

#### Figura 5 - Menu de Instalação Disco Virtual

Insira o nome que deseja para o Disco Virtual. É possível criar mais de um Disco Virtual neste momento. Confirme a criação do Disco Virtual.

26/04/16Ustore - Informação Confidencial6

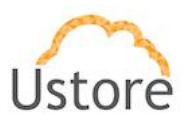

Quais DRIVER VIRTUAL você deseja criar? Exemplo, para criar os DRIVE VIRTUAL vdrivel, vdrive30 e vdriveteste use o formato separado por ponto e virgula: [vdrivel;vdriv 30;vdriveteste] : vdrivel;vdrive2

#### Figura 6 - Criação de Disco Virtual

Defina o tamanho para o Disco Virtual, blocos e cache do Disco, essa definição é feita sequencialmente quando solicitado pelo instalador.

Insira o IP do target, a porta o formato da formatação e o IP do uStorage que o Disco Virtual irá se conectar. Configure também, o tamanho do pool de threads, o tamanho do pool do banco de dados, o tamanho do pool do H2 e a quantidade de blocos em memória que o Disco Virtual irá suportar.

Configure a quantidade de operações concorrentes para o Disco Virtual e se necessário confirme a criação de um ponto de compartilhamento NFS para o Disco Virtual.

O Instalador deve exibir uma mensagem confirmando a criação do Disco Virtual.

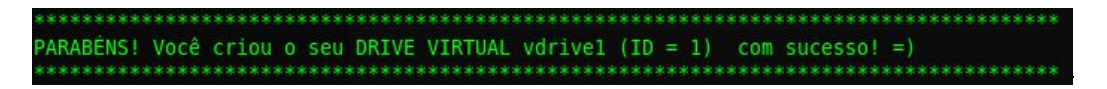

#### Figura 7 - Confirmação de Criação de Disco Virtual

### Formatando o Disco Virtual

Para formatar um Disco Virtual é necessário iniciar o SuperPeer.

Saia do instalador e execute o script "start\_superpeer" que se encontra dentro do diretório padrão do uStorage.

Retorne para o instalador e na opção "1.Instalar/Monitorar uStorage" escolha a opção "4. Instalar/Monitorar UStore UISCSI".

| Istore - Informação Confidencial 7 |
|------------------------------------|
| Istore - Informação Confidencial   |

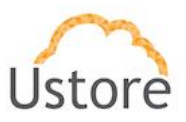

Para formatar digite a opção "4. Formatar Disco Virtual". Confirme a formatação do Disco Virtual desejado e aguarde, a formatação pode levar alguns minutos. O Instalador irá exibir uma mensagem de confirmação da formatação do Disco.

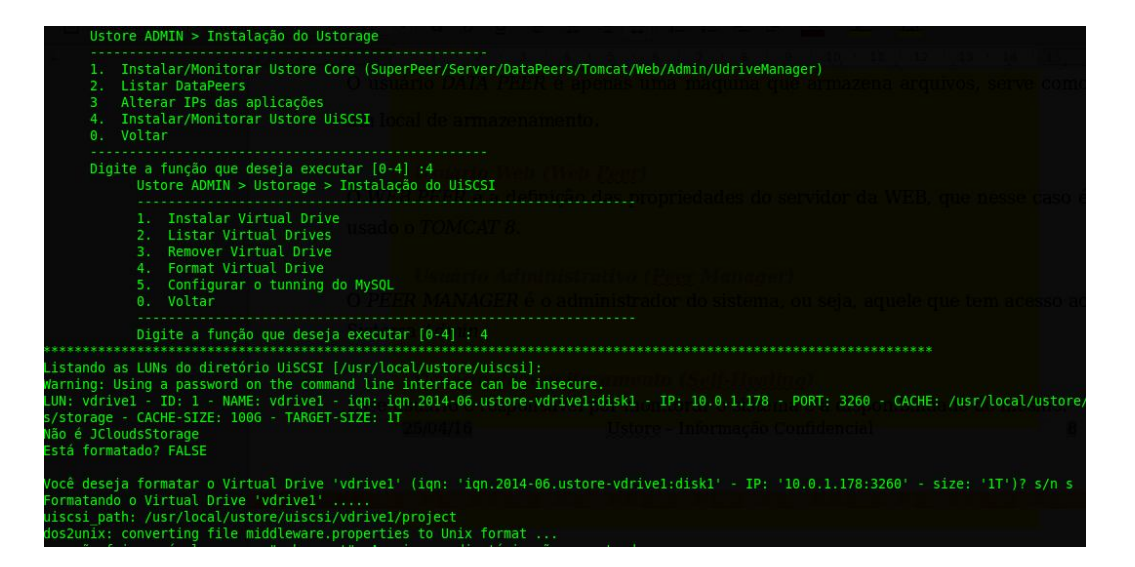

Figura 8 - Formatação de Disco Virtual

## Iniciando o uStorage

Primeiro tenha certeza que não existe nenhuma instancia da aplicação já levantada na máquina. Se por acaso tiver, derrube com o script "stop\_ustore" que se encontra no diretório do uStorage.

| root@Micros | server:/usr/local/ustore# | ./stop ustore |
|-------------|---------------------------|---------------|
| Parando apl | licações                  |               |
| Desligando  | core                      |               |
| Desligando  | udrive manager            |               |
| Desligando  | udrive manager queue      |               |
| Desligando  | udrive manager scheduler  |               |
| Desligando  | Tomcat                    |               |
| [ OK ]      |                           |               |

Figura 9 - Parando o uStorage

26/04/16

Ustore - Informação Confidencial

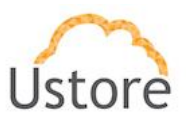

Depois basta executar o script "start\_ustore" que também se encontra no diretório padrão do uStorage.

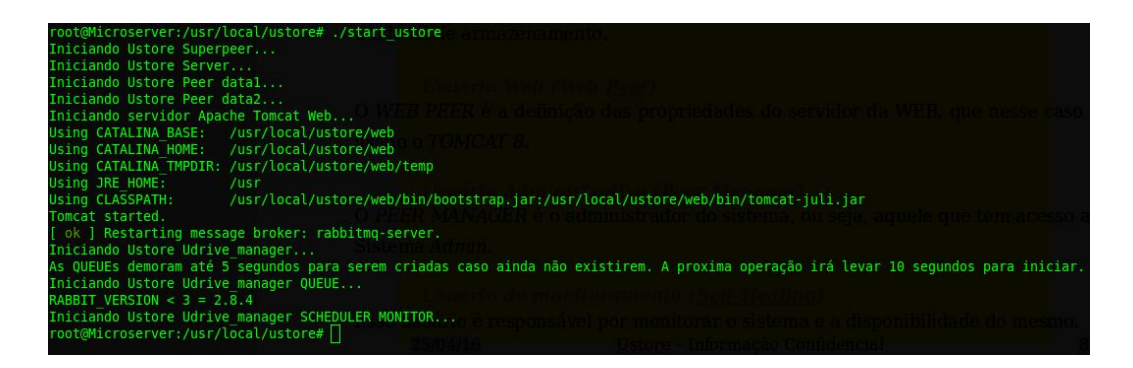

Figura 10 - Iniciando o uStorage

# Conclusão

Assim, este documento apresentou uma descrição dos componentes do uStorage e um passo a passo simplificado da instalação do uStorage. Através dessa descrição foi possível entender e instalar o uStorage incluindo o Disco Virtual.

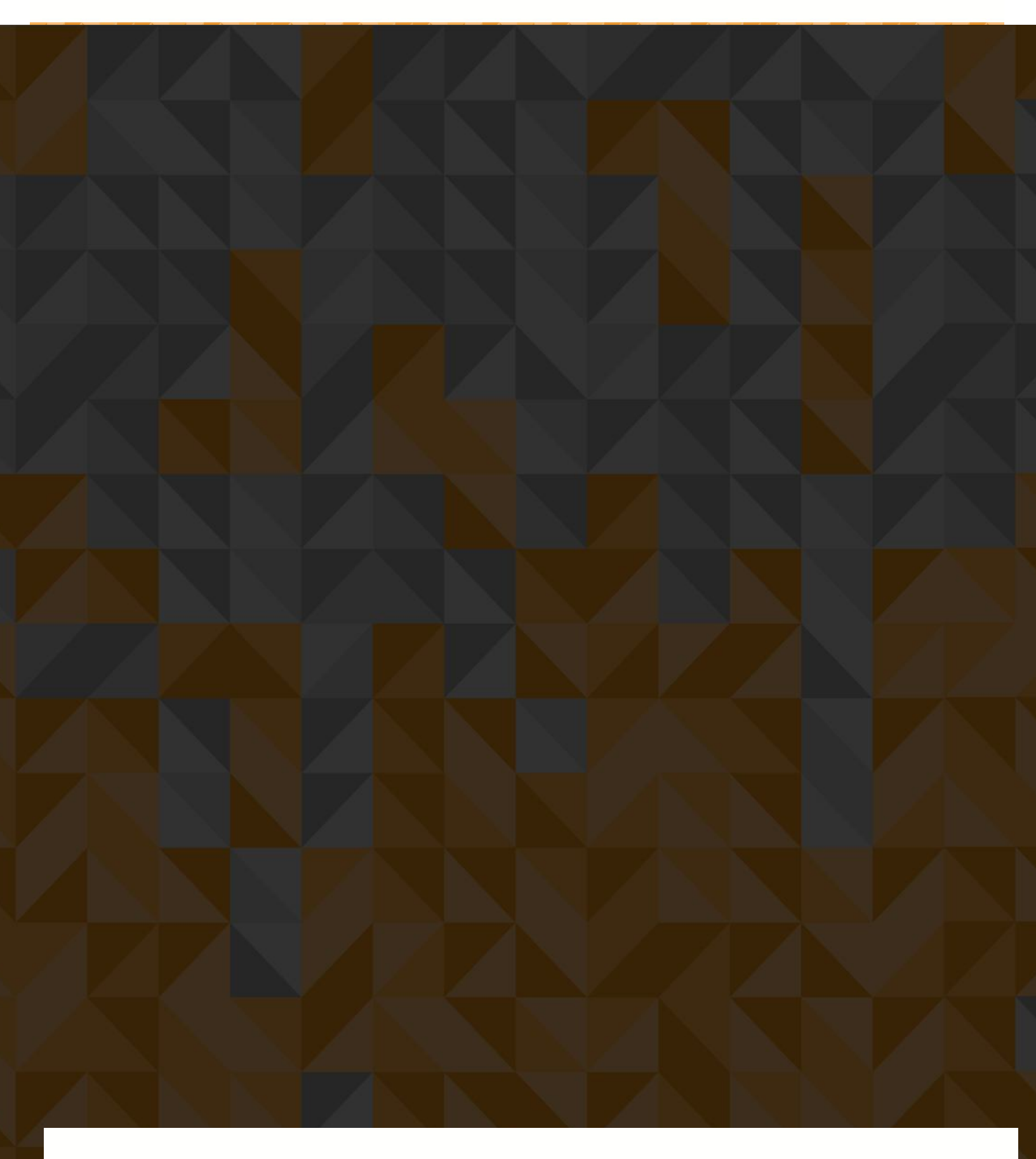

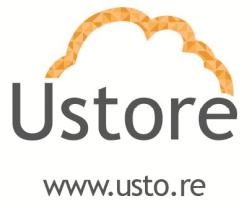